## WEB定期券の払い戻し方法について

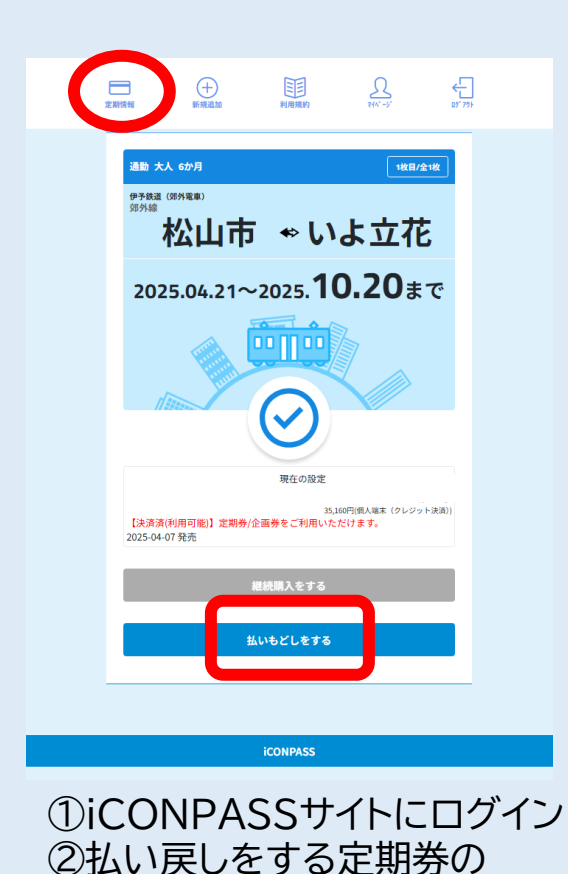

「払いもどしをする」を選択

払いもどし申請 定期券額:35,160円 払いもどし手数料:520円 払いもどし報:28,130円 この金額で払いもどしをしますか? <u>払いもどしを行う</u> 23

③「払い戻しを行う」を選択

| 【決済済(利用不可)】定期券/企画券の有効開始日前です。<br>利用開始日:2025-05-14 | жж (7 0 2 7 + (KMI)) |
|--------------------------------------------------|----------------------|
| 払いもどし完了画面                                        |                      |
| 払いもどし完了                                          |                      |
|                                                  | 閉じる                  |
| 通勤 大人 6か月                                        | 2枚目/全2枚              |
| 伊予鉄道(郊外電車)                                       |                      |

④「払いもどし完了画面」が表示されますと お手続きは終了です

## WEB定期券の払いもどし履歴確認について

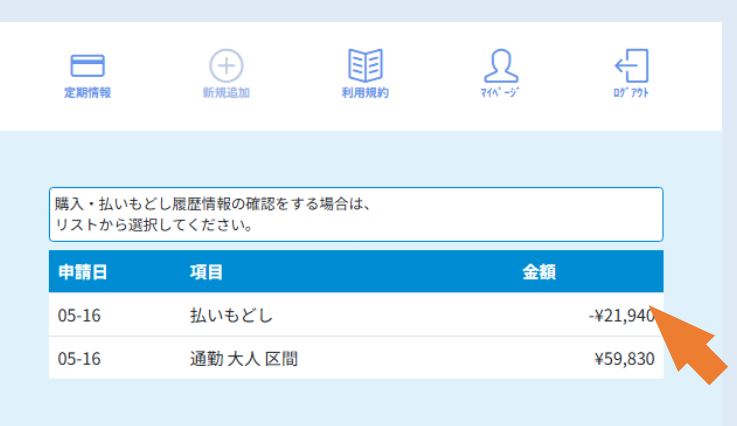

## iCONPASSサイト→マイページ 「購入/払いもどし履歴確認」を選択

リスト内から履歴の詳細が 確認できます

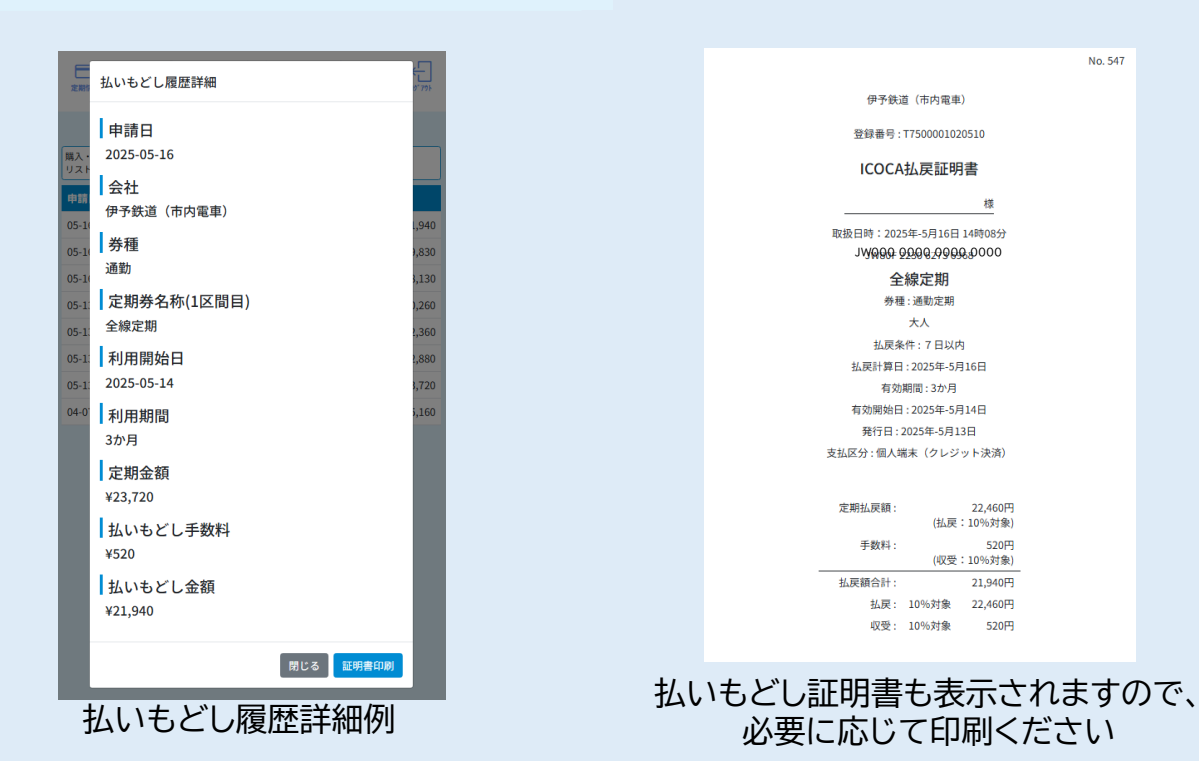

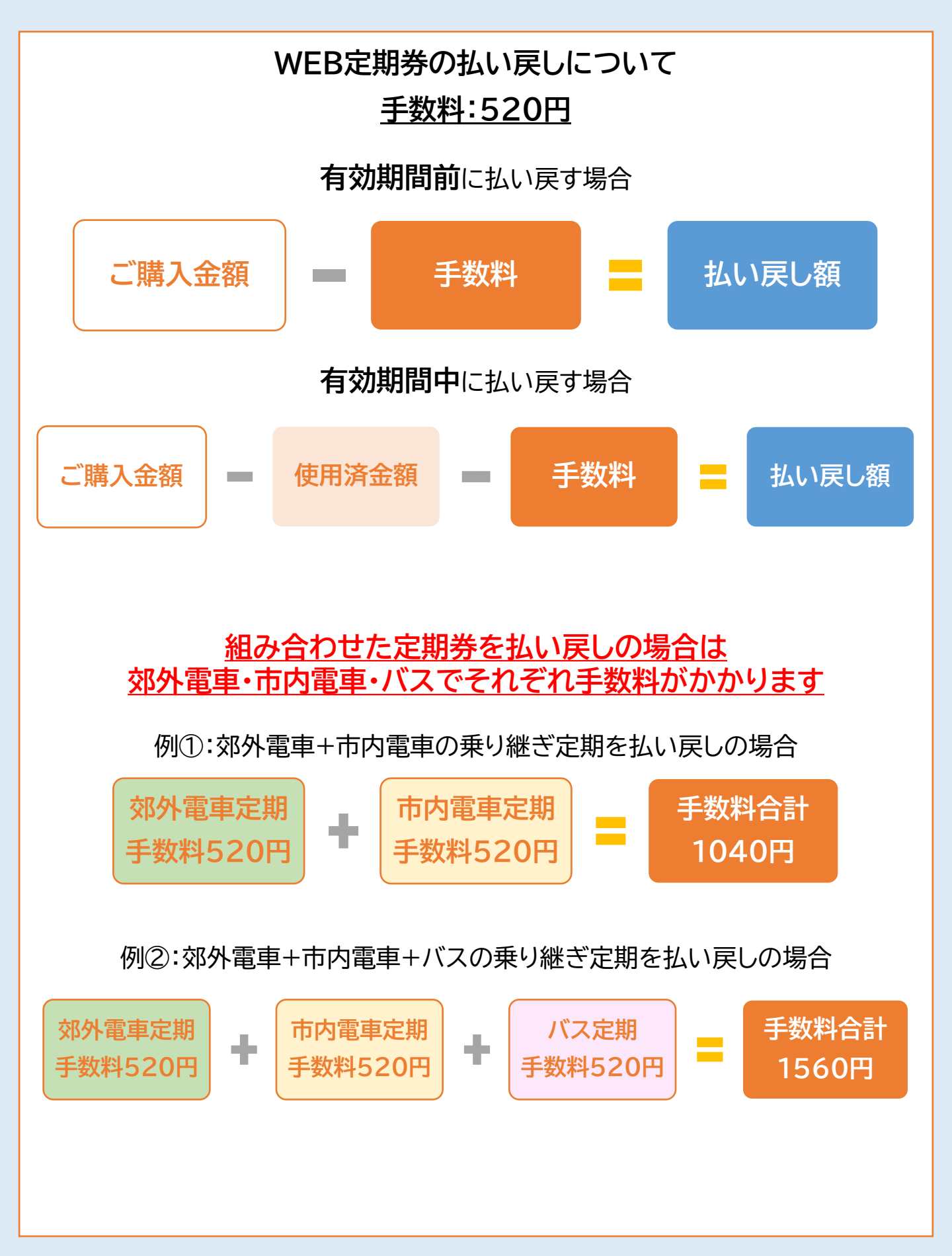

払い戻しをされる「定期券代金の決済方法」により お手続きの方法が異なります

クレジットカード決済の場合 ▶ご自身でWEB上からお手続き可能 <u>コンビニ決済の場合▶定期券取扱い窓口へお越しください</u>

▼ 使用済金額の算出方法についてはこちらをご覧ください お得なチケット・乗車券 | 定期券のご案内 | 定期券の払い戻しについて | 伊予鉄